## **Comment créer un devis ?**

Créer un devis en seulement 8 étapes !

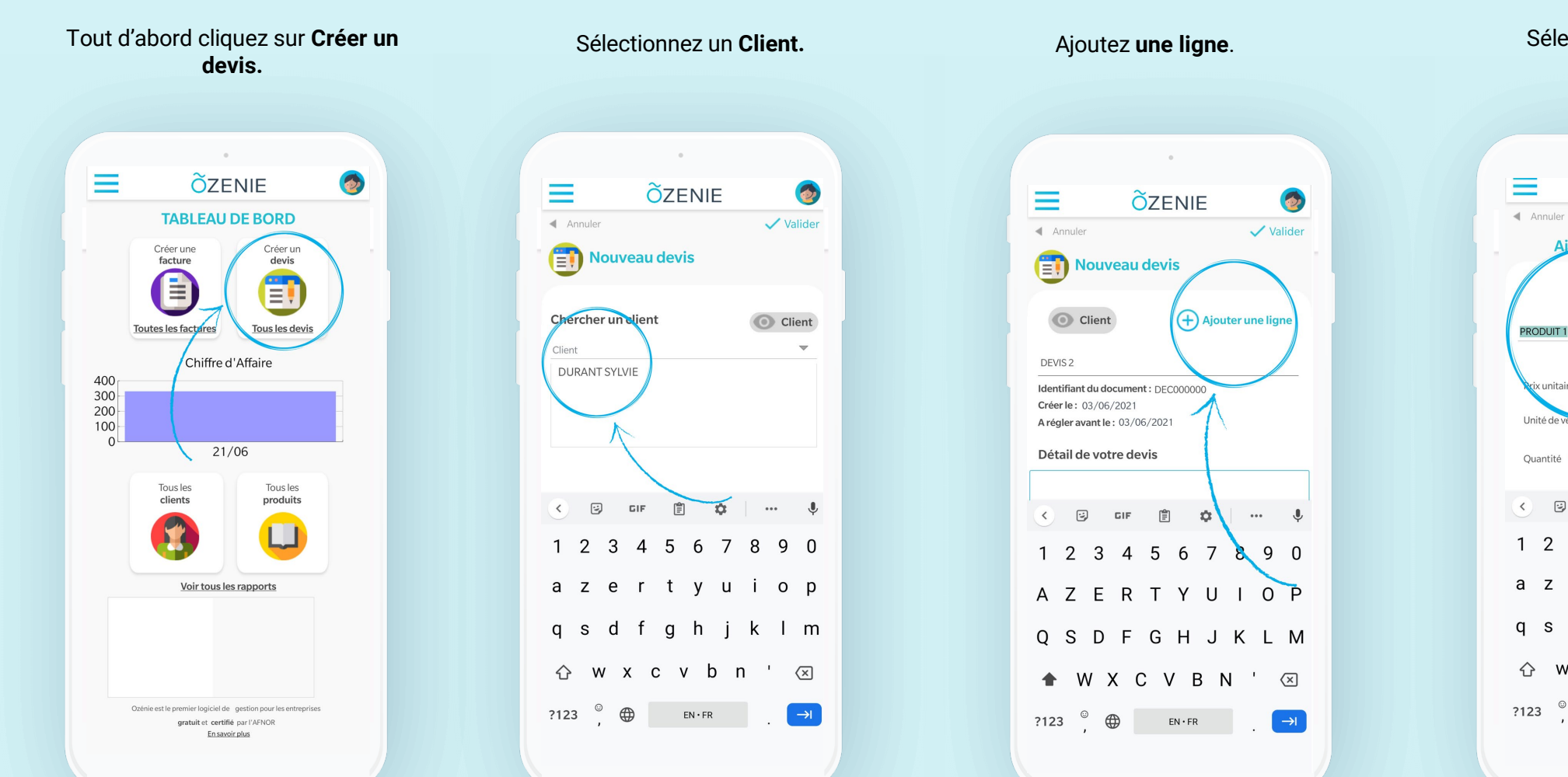

Sélectionnez un **article** ou une **prestation** 

**Ö**ZENIE

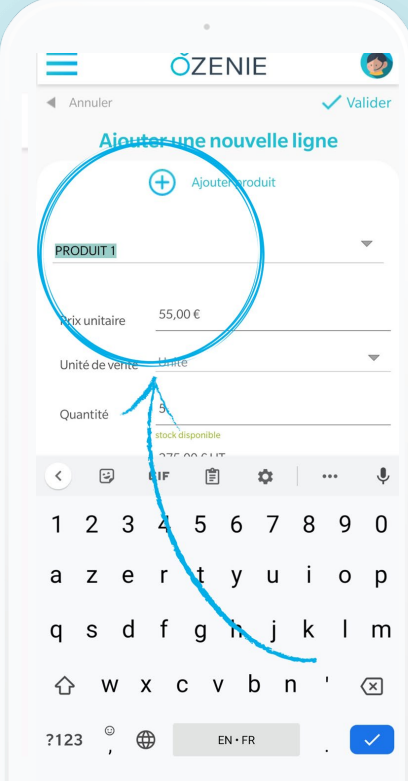

## **Comment créer un devis ?**

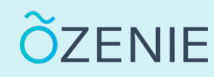

6

-

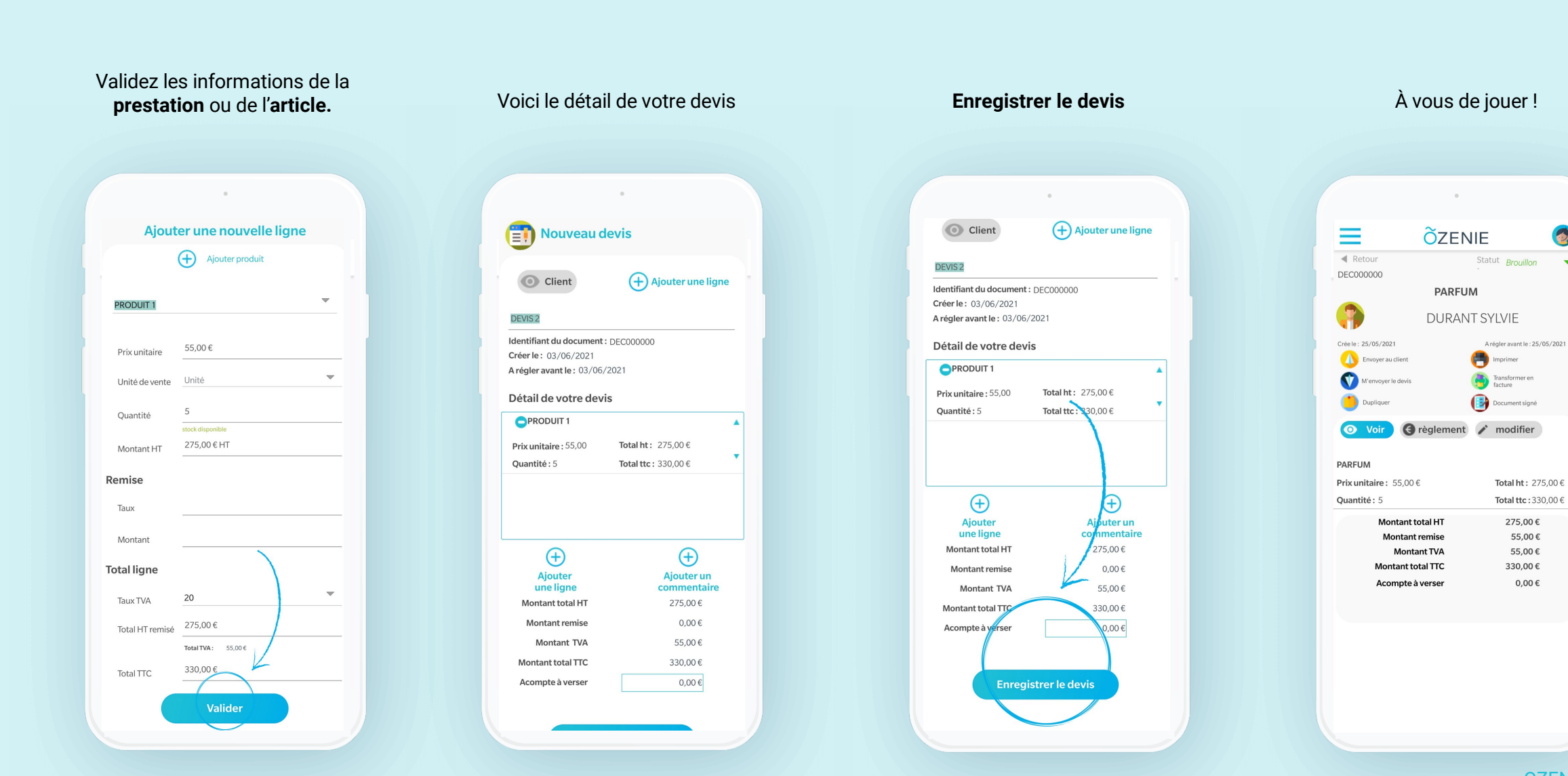